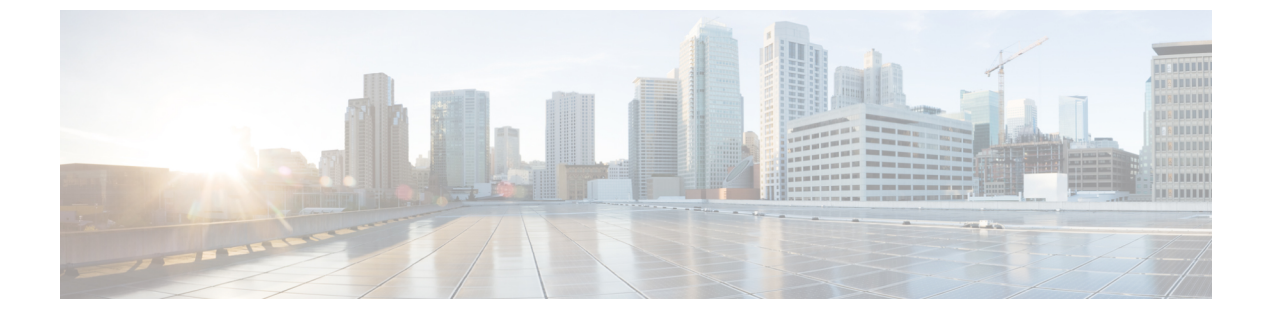

## トラフィック ストーム制御

この章は、次の項で構成されています。

- ・トラフィックストーム制御について (1ページ)
- •ストーム制御の注意事項と制約事項(2ページ)
- GUI を使用したトラフィックストーム制御ポリシーの設定 (5ページ)
- NX-OS スタイルの CLI を使用したトラフィック ストーム制御ポリシーの設定 (7 ページ)
- ストーム制御 SNMP トラップの設定 (8 ページ)

## トラフィック ストーム制御について

トラフィックストームは、パケットがLANでフラッディングする場合に発生するもので、過 剰なトラフィックを生成し、ネットワークのパフォーマンスを低下させます。トラフィックス トーム制御ポリシーを使用すると、物理インターフェイス上におけるブロードキャスト、未知 のマルチキャスト、または未知のユニキャストのトラフィックストームによって、レイヤ2 ポート経由の通信が妨害されるのを防ぐことができます。

デフォルトでは、ストーム制御はACIファブリックでは有効になっていません。ACIブリッジ ドメイン(BD)レイヤ2の未知のユニキャストのフラッディングはBD内でデフォルトで有 効になっていますが、管理者が無効にすることができます。その場合、ストーム制御ポリシー はブロードキャストと未知のマルチキャストのトラフィックにのみ適用されます。レイヤ2の 未知のユニキャストのフラッディングがBDで有効になっている場合、ストーム制御ポリシー は、ブロードキャストと未知のマルチキャストのトラフィックに加えて、レイヤ2の未知のユ ニキャストのフラッディングに適用されます。

トラフィックストーム制御(トラフィック抑制ともいいます)を使用すると、着信するブロー ドキャスト、マルチキャスト、未知のユニキャストのトラフィックのレベルを1秒間隔でモニ タできます。この間に、トラフィックレベル(ポートで使用可能な合計帯域幅のパーセンテー ジ、または特定のポートで許可される1秒あたりの最大パケット数として表されます)が、設 定したトラフィックストーム制御レベルと比較されます。入力トラフィックが、ポートに設定 したトラフィックストーム制御レベルに到達すると、トラフィックストーム制御機能によっ てそのインターバルが終了するまでトラフィックがドロップされます。管理者は、ストーム制 御しきい値を超えたときにエラーを発生させるようにモニタリングポリシーを設定できます。

## ストーム制御の注意事項と制約事項

以下のガイドラインと制約事項に従って、トラフィックストーム制御レベルを設定してください。

- ・通常、ファブリック管理者は以下のインターフェイスのファブリックアクセスポリシーでストーム制御を設定します。
  - •標準トランクインターフェイス。
  - ・ 単一リーフ スイッチ上のダイレクト ポート チャネル。
  - •バーチャルポートチャネル(2つのリーフスイッチ上のポートチャネル)。
- リリース 4.2(1) 以降では、ストーム制御のしきい値に達した場合に、次の制約事項に従って、SNMPトラップをCisco Application Centric Infrastructure (ACI) からトリガーできるようになりました。
  - ストーム制御に関連するアクションには、ドロップとシャットダウンの2つがあります。シャットダウンアクションでは、インターフェイストラップが発生しますが、ストームがアクティブまたはクリアであることを示すためのストーム制御トラップは、シャットダウンアクションによっては決定されません。したがって、ポリシーでシャットダウンアクションが設定されているストーム制御トラップは無視する必要があります。
  - ストーム制御ポリシーがオンの状態でポートがフラップすると、統計情報の収集時に クリアトラップとアクティブトラップが一緒に表示されます。通常、クリアトラッ プとアクティブトラップは一緒に表示されませんが、この場合は予期される動作で す。
- ポートチャネルおよびバーチャルポートチャネルでは、ストーム制御値(1秒あたりのパケット数またはパーセンテージ)はポートチャネルのすべての個別メンバーに適用されます。

## 

 (注) Cisco Application Policy Infrastructure Controller (APIC) リリース 1.3(1)およびスイッチリリース11.3(1)以降のスイッチハードウェ アの場合、ポートチャネル設では、集約ポートのトラフィック抑 制は設定値の最大2倍になることがあります。新しいハードウェ アポートは slice-0と slice-1の2つのグループに内部的にさらに 分割されています。スライスマップを確認するには、vsh\_lcコマ ンドの show platform internal hal 12 port gpdを使用して、s1 カラムで slice 0または slice 1を探します。ポートチャネルメ ンバーがスライス0とスライス1の両方に該当する場合、式は各 スライスに基づいて計算されるため、許可されるストーム制御ト ラフィックが設定値の2倍になることがあります。

- ・使用可能な帯域幅のパーセンテージで設定する場合、値100はトラフィックストーム制御 を行わないことを意味し、値0.01はすべてのトラフィックを抑制します。
- ハードウェアの制限およびさまざまなサイズのパケットのカウント方式が原因で、レベルのパーセンテージは概数になります。着信トラフィックを構成するフレームのサイズに応じて、実際に適用されるパーセンテージレベルと設定したパーセンテージレベルの間には、数パーセントの誤差がある可能性があります。1秒あたりのパケット数(PPS)の値は、256バイトに基づいてパーセンテージに変換されます。
- ・最大バーストは、通過するトラフィックがないときに許可されるレートの最大累積です。 トラフィックが開始されると、最初の間隔では累積レートまでのすべてのトラフィックが 許可されます。後続の間隔では、トラフィックは設定されたレートまでのみ許可されま す。サポートされる最大数は65535 KBです。設定されたレートがこの値を超えると、PPS とパーセンテージの両方についてこの値で制限されます。
- ・累積可能な最大バーストは 512 MB です。
- ・最適化されたマルチキャストフラッディング(OMF)モードの出力リーフスイッチでは、
   トラフィックストーム制御は適用されません。
- OMF モードではない出力リーフスイッチでは、トラフィックストーム制御が適用されます。
- FEX のリーフ スイッチでは、ホスト側インターフェイスにはトラフィック ストーム制御 を使用できません。
- Cisco Nexus C93128TX、C9396PX、C9396TX、C93120TX、C9332PQ、C9372PX、C9372TX、C9372PX-E、C9372TX-Eの各スイッチでは、トラフィックストーム制御のユニキャスト/マルチキャストの差別化がサポートされていません。
- Cisco Nexus C93128TX、C9396PX、C9396TX、C93120TX、C9332PQ、C9372PX、C9372TX、C9372PX-E、C9372TX-Eの各スイッチでは、トラフィックストーム制御のSNMPトラップがサポートされていません。
- Cisco Nexus C93128TX、C9396PX、C9396TX、C93120TX、C9332PQ、C9372PX、C9372TX、C9372PX-E、C9372TX-Eの各スイッチでは、トラフィックストーム制御トラップがサポートされていません。
- ストーム制御アクションは、物理イーサネットインターフェイスおよびポートチャネル インターフェイスでのみサポートされます。

リリース4.1(1)以降では、ストーム制御シャットダウンオプションがサポートされていま す。デフォルトの Soak Instance Count を持つインターフェイスに対してシャットダウンア クションが選択されると、しきい値を超えるパケットは3秒間ドロップされ、ポートは3 秒間シャットダウンされます。デフォルトのアクションは、ドロップです。シャットダウ ンアクションを選択すると、ユーザーはソーキング間隔を指定するオプションを使用でき ます。デフォルトのソーキング間隔は3秒です。設定可能な範囲は3~10秒です。

インターフェイスに設定されたデータプレーンポリシング(DPP)ポリサーの値がストームポリサーの値よりも低い場合、DPPポリサーが優先されます。DPPポリサーとストーム

ポリサーの間に設定されている低い方の値が、設定されたインターフェイスで適用されま す。

- ・リリース 4.2(6)以降、ストームポリサーは、DHCP、ARP、ND、HSRP、PIM、IGMP、および EIGRP プロトコルに対応する、リーフスイッチのすべての転送制御トラフィックに強制されます。このことは、ブリッジドメインがBDでのフラッディングまたはカプセル化でのフラッディングのどちらに設定されているかには関係しません。この動作の変更は、EX 以降のリーフスイッチにのみ適用されます。
  - ・EX スイッチでは、プロトコルの1つに対し、スーパーバイザポリサーとストームポリサーの両方を設定できます。この場合、サーバーが設定されたスーパーバイザポリサーレート(制御プレーンポリシング、CoPP)よりも高いレートでトラフィックを送信すると、ストームポリサーはストームポリサーレートとして設定されているよりも多くのトラフィックを許可します。着信トラフィックレートがスーパーバイザポリサーレート以下の場合、ストームポリサーは設定されたストームトラフィックレートを正しく許可します。この動作は、設定されたスーパーバイザポリサーおよびストームポリサーのレートに関係なく適用されます。
  - ストームポリサーが、指定されたプロトコルのリーフスイッチで転送されるすべての制御トラフィックに適用されるようになった結果、リーフスイッチで転送される制御トラフィックがストームポリサードロップの対象になります。以前のリリースでは、この動作の変更の影響を受けるプロトコルでは、このようなストームポリサーのドロップは発生しません。
- トラフィックストーム制御は、PIMが有効になっているブリッジドメインまたはVRFインスタンスのマルチキャストトラフィックをポリシングできません。
- ストームコントロールポリサーがポートチャネルインターフェイスに適用されている場合、許可されるレートが設定されているレートを超えることがあります。ポートチャネルのメンバーリンクが複数のスライスにまたがる場合、許可されるトラフィックレートは、構成されたレートにメンバーリンクがまたがるスライスの数を掛けたものに等しくなります。

ポートからスライスへのマッピングは、スイッチモデルによって異なります。

例として、ストーム ポリサー レートが 10Mbps のメンバー リンク port1、port2、および port3 を持つポートチャネルがあるとします。

- port1、port2、port3 が slice1 に属している場合、トラフィックは10Mbps にポリシング されます。
- port1 と port2 が slice1 に属し、port3 が slice2 に属している場合、トラフィックは 20Mbps にポリシングされます。
- port1 が slice1 に属し、port2が slice2 に属し、port3 が slice3 に属している場合、トラフィックは 30Mbps にポリシングされます。

# GUI を使用したトラフィック ストーム制御ポリシーの設定

#### 手順

- **ステップ1** メニューバーで、[Fabric] をクリックします。
- ステップ2 サブメニューバーで、[Access Policies] をクリックします。
- ステップ3 Navigation ウィンドウで Policies を展開します。
- ステップ4 Interface を展開します。
- ステップ5 [Storm Control] を右クリックし、[Create Storm Control Interface Policy] を選択します。
- **ステップ6** [Create Storm Control Interface Policy] ダイアログボックスで、[Name] フィールドにポリシーの 名前を入力します。
- **ステップ7** Configure Storm Control フィールドで、All Types または Unicast, Broadcast, Multicast のいず れかのオプション ボタンをクリックします。
  - (注) Unicast, Broadcast, Multicast オプションボタンを選択すると、それぞれのトラフィックタイプで個別にストーム制御を設定することができます。
- **ステップ8** [Specify Policy In] フィールドで、[Percentage] または [Packets Per Second] いずれかのオプション ボタンをクリックします。
- ステップ9 [Percentage]を選択した場合は、次の手順を実行します。
  - a) [Rate] フィールドに、トラフィック レートのパーセンテージを入力します。

ポートで使用可能な合計帯域幅のパーセンテージを指定する0~100の数値を入力しま す。1秒の間隔中に入力トラフィックがこのレベルに達するか、それを超えると、トラ フィックストーム制御により、その間隔の残りのトラフィックはドロップされます。値 100は、トラフィックストーム制御を行わないことを意味します。値0の場合、すべての トラフィックが抑制されます。

b) [Max Burst Rate] フィールドに、バースト トラフィック レートのパーセンテージを入力します。

ポートで使用可能な合計帯域幅のパーセンテージを指定する0~100の数値を入力しま す。入力トラフィックがこれ以上になると、トラフィックストーム制御が開始してトラ フィックをドロップされるようになります。

(注) Max Burst Rate は、Rate の値以上でなければなりません。

#### ステップ10 [Packets Per Second] を選択した場合は、次の手順を実行します。

a) [Rate] フィールドに、トラフィック レートを1秒あたりのパケット数で入力します。

この間、トラフィックレベル(1秒あたりにポートを通過するパケット数として表される)が、設定したトラフィックストーム制御レベルと比較されます。入力トラフィックが、ポートに設定したトラフィックストーム制御レベルに達するかそれを超えると、トラフィックストーム制御機能によってそのインターバルが終了するまでトラフィックがドロップされます。

b) [Max Burst Rate] フィールドに、バースト トラフィック レートを 1 秒あたりのパケット数 で入力します。

この間、トラフィックレベル(1秒あたりにポートを通過するパケット数として表される)が、設定したバーストトラフィックストーム制御レベルと比較されます。入力トラフィックが、ポートに設定したトラフィックストーム制御レベルに達するかそれを超えると、トラフィックストーム制御機能によってそのインターバルが終了するまでトラフィックがドロップされます。

- **ステップ11** [Storm Control Action] で [shutdown]を選択し、[Storm Control Soak Count] フィールドでデフォ ルトを調整することで、ポリシー アクションをデフォルトから変更できます。
  - (注) デフォルトの Soak Instance Count を持つインターフェイスに対してシャットダウン アクションが選択されると、しきい値を超えるパケットは3秒間ドロップされ、 ポートは3秒間シャットダウンされます。
- **ステップ12** [Submit] をクリックします。
- **ステップ13** ストーム制御インターフェイス ポリシーをインターフェイス ポートに適用します。
  - a) メニューバーで、[Fabric] をクリックします。
  - b) サブメニューバーで、[Access Policies] をクリックします。
  - c) Navigation ウィンドウで Interfaces を展開します。
  - d) Leaf Interfaces を展開します。
  - e) Policy Groups を展開します。
  - f) Leaf Policy Groups を選択します。

(注) APIC バージョンが 2.x よりも前の場合は、[Policy Groups] を選択します。

- g) リーフアクセスポートポリシーグループ、PCインターフェイスポリシーグループ、vPC インターフェイスポリシーグループ、またはストーム制御ポリシーを適用する PC/vPC オーバーライドポリシーグループを選択します。
- h) [Work]ペインで、[Storm Control Interface Policy]のドロップダウンをクリックし、作成した トラフィック ストーム制御ポリシーを選択します。
- i) [Submit] をクリックします。

# NX-OS スタイルの CLI を使用したトラフィック ストーム 制御ポリシーの設定

手順

|               | コマンドまたはアクション                                                                                                    | 目的 |
|---------------|----------------------------------------------------------------------------------------------------|----|
| ステップ1         | 次のコマンドを入力して PPS ポリシー<br>を作成します。                                                                                                    |    |
|               | 例:                                                                                                    |    |
|               | <pre>(config)# template policy-group pg1<br/>(config-pol-grp-if)# storm-control pps<br/>10000 burst-rate 10000</pre>                                                                                                    |    |
| ステップ <b>2</b> | 次のコマンドを入力してパーセント ポ<br>リシーを作成します。                                                                                                    |    |
|               | 例:                                                                                                    |    |
|               | <pre>(config)# template policy-group pg2<br/>(config-pol-grp-if)# storm-control<br/>level 50 burst-rate 60</pre>                                                                                                    |    |
| ステップ3         | 物理ポート、ポート チャネルまたは仮<br>想ポート チャネルでストーム制御を設<br>定します。                                                                                                    |    |
|               | 例:                                                                                                    |    |
|               | <pre>[no] storm-control [unicast multicast broadcast] level <percentage> [burst-rate <percentage>] [no] storm-control [unicast multicast broadcast] pps <packet-per-second> [burst-rate <packet-per-second>]</packet-per-second></packet-per-second></percentage></percentage></pre>                                                                                    |    |
|               | sd-tb2-ifc1# configure terminal                                                                                                    |    |
|               | sd-tb2-ifc1(config)# leaf 102                                                                                                    |    |
|               | <pre>sd-tb2-ifc1(config-leaf)# interface<br/>ethernet 1/19<br/>sd-tb2-ifc1(config-leaf-if)#<br/>storm-control unicast level 35<br/>burst-rate 45<br/>sd-tb2-ifc1(config-leaf-if)#<br/>storm-control broadcast level 36<br/>burst-rate 36<br/>sd-tb2-ifc1(config-leaf-if)#<br/>storm-control broadcast level 37<br/>burst-rate 38<br/>sd-tb2-ifc1(config-leaf-if)#</pre> |    |
|               | sd-tb2-ifc1# configure terminal                                                                                                    |    |

|       | コマンドまたはアクション                                                                                                    | 目的 |
|-------|----------------------------------------------------------------------------------------------------|----|
|       | sd-tb2-ifc1(config)# leaf 102                                                                                                    |    |
|       | <pre>sd-tb2-ifc1(config-leaf)# interface<br/>ethernet 1/19<br/>sd-tb2-ifc1(config-leaf-if)#<br/>storm-control broadcast pps 5000<br/>burst-rate 6000<br/>sd-tb2-ifc1(config-leaf-if)#<br/>storm-control unicast pps 7000<br/>burst-rate 7000<br/>sd-tb2-ifc1(config-leaf-if)#<br/>storm-control unicast pps 8000<br/>burst-rate 10000<br/>sd-tb2-ifc1(config-leaf-if)#</pre> |    |
| ステップ4 | ポリシー アクションを変更するには、<br>次の手順を実行します。                                                                                                    |    |
|       | 例:                                                                                                    |    |
|       | <pre>apic1(config-leaf-if)# storm-control<br/>action ?<br/>drop drop<br/>shutdown shutdown</pre>                                                                                                    |    |
| ステップ5 | ポート <b>シャットダウン</b> アクションにの                                                                                                    |    |
|       | み適用される soak-instance カウントを設<br>定します。                                                                                                    |    |
|       | 例:                                                                                                    |    |
|       | <pre>apic-ifcl(config-leaf)# int eth 1/27<br/>apic-ifcl(config-leaf-if)#<br/>storm-control soak-instance-count ?<br/>&lt;3-10&gt; Storm Control SI-Count Instances</pre>                                                                                                    |    |

## ストーム制御 SNMP トラップの設定

ここでは、リーフスイッチでトラフィックストーム制御 SNMP トラップを設定する方法について説明します。

MIB 定義のトラップ名を使用して、SNMP トラップのストーム制御を設定することができま す。インターフェイスのMIBイベントと、いつストームが検出されてクリアされたかにより、 同じリーフのトラップをフィルタリングして、ストームを設定します。ストームは次の2つの 方法で設定できます。

- ・詳細な設定:ユニキャスト、マルチキャスト、ブロードキャストなどのトラフィックのタイプを設定します。
- 詳細でない設定:すべてのタイプのトラフィックを設定します。

ストーム制御のしきい値に達した場合に Cisco ACI から SNMP トラップをトリガーする際の制限の詳細については、ストーム制御の注意事項と制約事項(2ページ)を参照してください。

トラフィックストーム制御トラップでサポートされていない Cisco Nexus スイッチの詳細については、ストーム制御のガイドラインを参照してください。

### ストーム トラップ

ストームトラップは、イベントが発生し、ストームがアクティブまたはクリアされるたびにト リガーされます。

```
cpscEventRev1 NOTIFICATION-TYPE
OBJECTS { cpscStatus }
STATUS current
DESCRIPTION
```

実装では、特定のトラフィック タイプに関してインターフェイスでストーム イベントが発生 したときに、この通知を送信することになります。

ストームステータスは、それぞれブロードキャスト、ユニキャスト、マルチキャスト、および 非詳細ラフィックタイプのフィールドである [bcDropIncreased]、[uucDropIncreased]、

[mcDropIncreased]、および [dropIncreased] で更新されます。これらは dbgIfStorm MO のフィー ルドです。詳細設定と非詳細設定では、フラグを使用してストームを設定します。ストームが アクティブな場合、フラグは1に設定され、ストームがクリアされると、フラグは2に設定さ れます。次のコマンドのフラグにより、SNMPトラップトリガーに必要なイベントが生成され ます。

```
cat / mit / sys / phys-\ [eth--1 \] / dbgIfStorm / summary
```

```
# Interface Storm Drop Couters
bcDropBytes :0
bcDropIncreased
                 :2
childAction
        :sys/phys-[eth/1]/dbgIfStorm
dn
dropBytes
             :0
dropIncreased :2
mcDropBytes
            :0
mcDropIncreased :2
modTs
               :never
monPoIDn
              :uni/infra/moninfra-default
m
              :dbgIfStorm
status
              :
uucDropBytes
              :0
uucDropIncreased :2
```

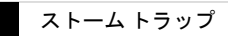

翻訳について

このドキュメントは、米国シスコ発行ドキュメントの参考和訳です。リンク情報につきましては 、日本語版掲載時点で、英語版にアップデートがあり、リンク先のページが移動/変更されている 場合がありますことをご了承ください。あくまでも参考和訳となりますので、正式な内容につい ては米国サイトのドキュメントを参照ください。